## Fester

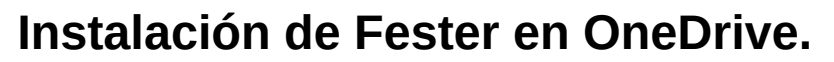

Para compartir Fester a través de una cuenta de OneDrive es necesario lo siguiente:

- 1. Recomiendo utilizar la misma cuenta de Windows en todos los equipos, creando una cuenta local con el mismo nombre, por ejemplo el nombre de la comparsa, en todos los equipos.
- 2. Instalar OneDrive en todos los equipos, preferiblemente en la cuenta creada en el punto 1. La cuenta de OneDrive tiene que ser la misma en todos los equipos.
- Una vez instalado OneDrive configurarlo para que no haga copias de seguridad de los archivos del equipo en el que está instalado. Para esto entrar en la configuración de OneDrive y en 'Sincronización y copia de seguridad' (1) hacer click en 'Administrar copias de seguridad' (2)

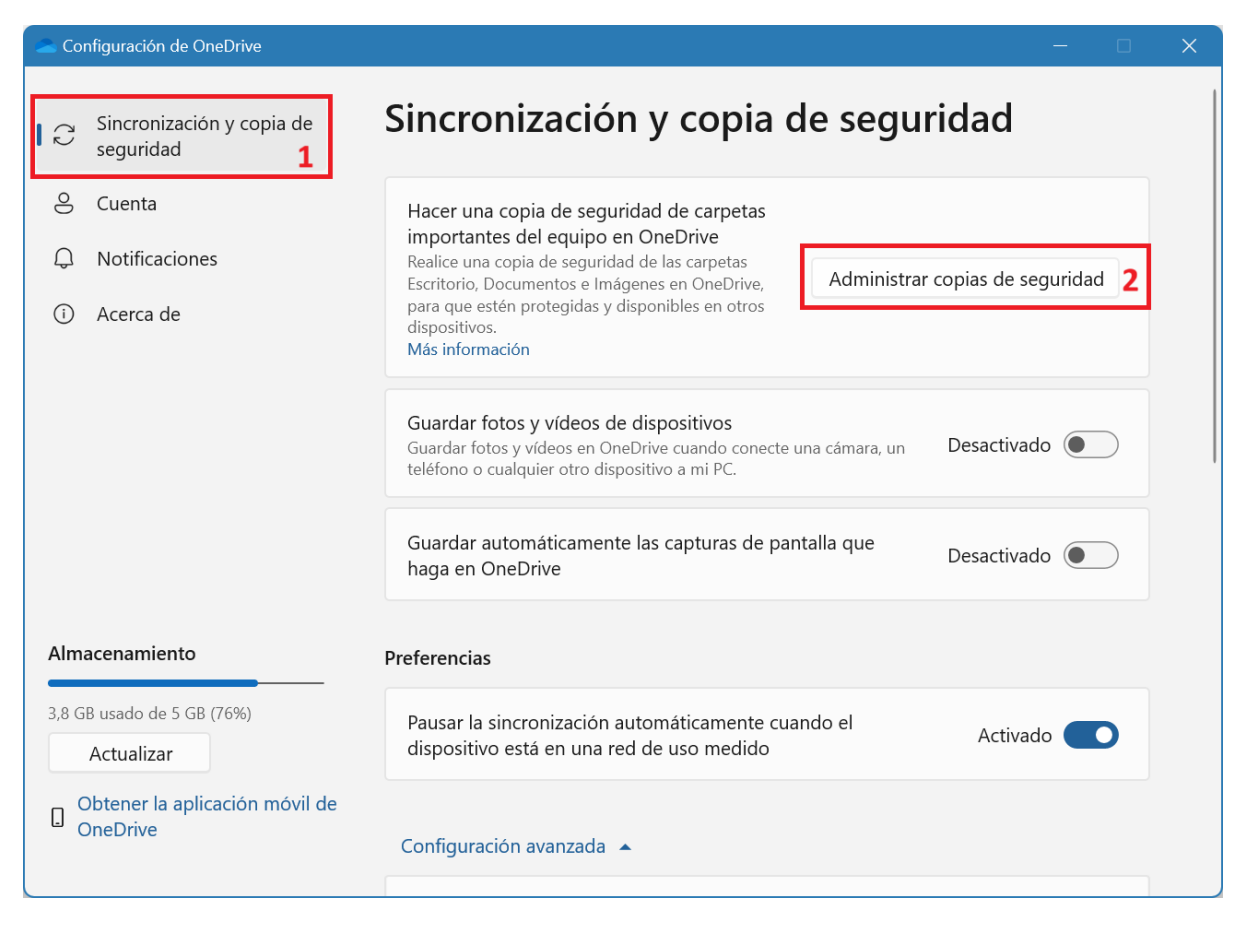

En el formulario que aparece desmarcar todas las carpetas, de la siguiente manera:

## Fester

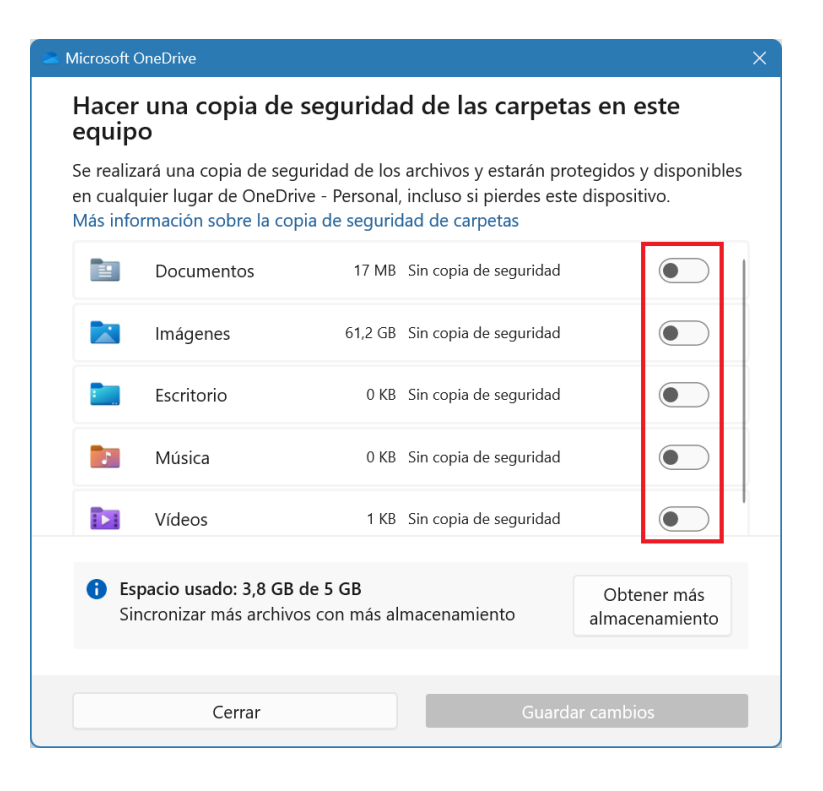

 Por último hay que decirle a OneDrive que descargue todos los archivos de OneDrive en local, esto se hace dentro de la opción de 'Configuración avanzada' (3) marcando la opción 'Descargar todos los archivos' (4)

| Configuración de OneDrive — 🛛                |                                        |                                                                                                    | × |  |
|----------------------------------------------|----------------------------------------|----------------------------------------------------------------------------------------------------|---|--|
|                                              |                                        | Configuración avanzada 🔺 3                                                                                                    |   |  |
| ß                                            | Sincronización y copia de<br>seguridad | Limitar la velocidad de descarga Desactivado 💽 🗸                                                                                                    |   |  |
| ළ                                            | Cuenta                                 |                                                                                                    |   |  |
| Q                                            | Notificaciones                         | Limitar la velocidad de carga Desactivado 💽 🗸                                                                                                    |   |  |
| í                                            | Acerca de                              |                                                                                                    |   |  |
|                                              |                                        | Extensiones de archivo excluidas                                                                                                    |   |  |
|                                              |                                        | No se realizará una copia de seguridad de los elementos<br>excluidos en OneDrive, pero los elementos en la nube<br>seguirán sincronizándose en este equipo                                    |   |  |
|                                              |                                        | Archivos a petición Más información sobre Archivos a petición                                                                                                    |   |  |
| Almacenamiento<br>3,8 GB usado de 5 GB (76%) |                                        | OneDrive descarga archivos en la nube en este equipo la primera vez que los abres.<br>Para cambiar el acceso sin conexión a todos los archivos, seleccione una de las<br>siguientes opciones. |   |  |
|                                              | Actualizar                             | Liberar espacio en disco G Descargar todos los archivos 4                                                                                                    |   |  |
| Obtener la aplicación móvil de<br>OneDrive   |                                        |                                                                                                    |   |  |
|                                              |                                        | ⑦ Obtener ayuda                                                                                                    |   |  |

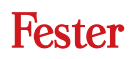

5. Cuando se comparta el programa via OneDrive por favor utilizar la opción de fichero único tal como explico en este video: <u>https://www.youtube.com/watch?v=N5JgSSco-qE</u>

## Desvinculación de equipos de onedrive.

Si se quiere averiguar qué equipos están utilizando la cuenta de Onedrive donde está instalado el programa hay que seguir las instrucciones de este enlace:

https://support.microsoft.com/es-es/windows/administrar-dispositivos-usados-con-la-cuenta-demicrosoft-d4044995-81db-b24b-757e-1102d148f441

Para quitar un equipo porque ya no tiene que utilizar el programa o no lo usais:

- 1. Iniciar sesión con tu cuenta de Microsoft en account.microsoft.com/devices
- 2. Buscar el dispositivo que quieras quitar y selecciona **Quitar dispositivo**.
- 3. Marcar la casilla para confirmar la eliminación y seleccionar Quitar.